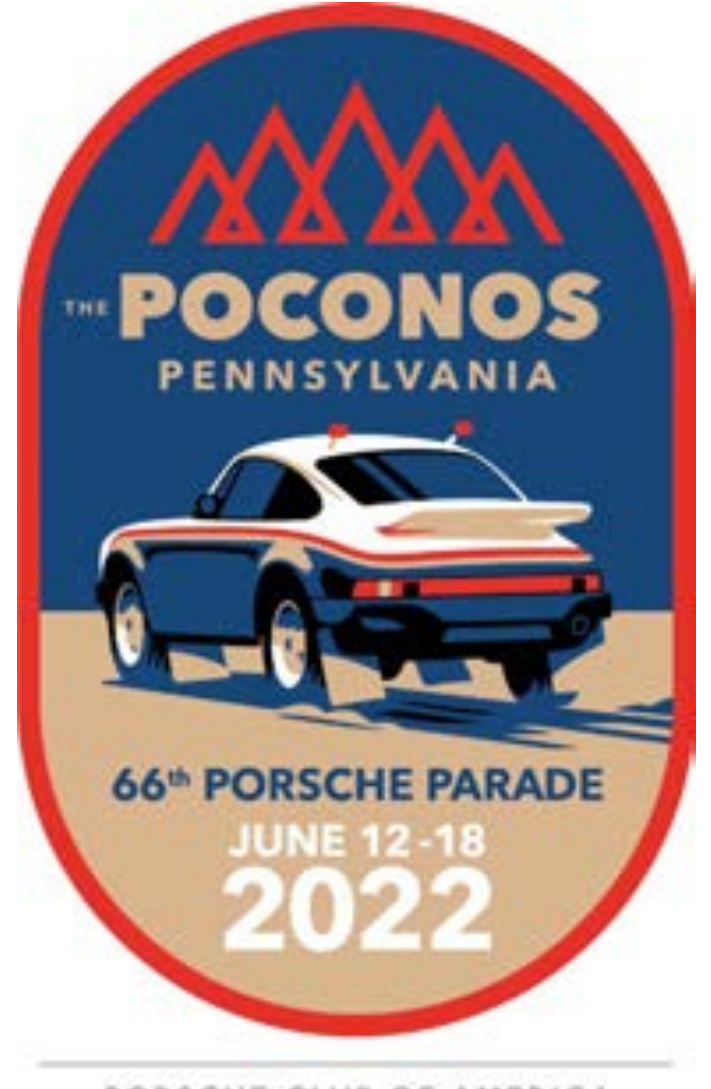

PORSCHE CLUB OF AMERICA

### Porsche Parade Phase I Registration

A Step-by-Step Guide

# Parade Registration is Divided Into 2 Phases:

Phase I: Register for Parade & Reserve Housing Phase I Registration opens February 2, 2022 at 12 noon ET.

Phase II: Register Co-Entrants, Guests & Children Register for Banquets, All Events, & Activities Phase II Registration opens April 6, 2022 at 12 noon ET.

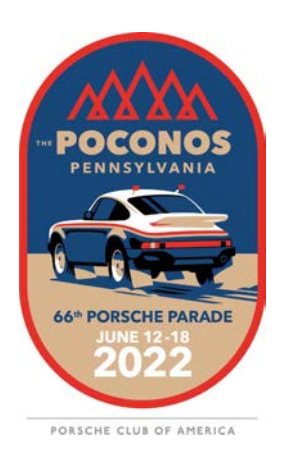

All dates, times, and prices are subject to change.

## Before Phase I Parade Registration Opens:

## Ensure your information is up-to-date on PCA.org.

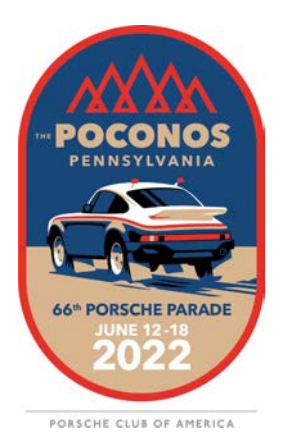

## Start by logging in to PCA.org.

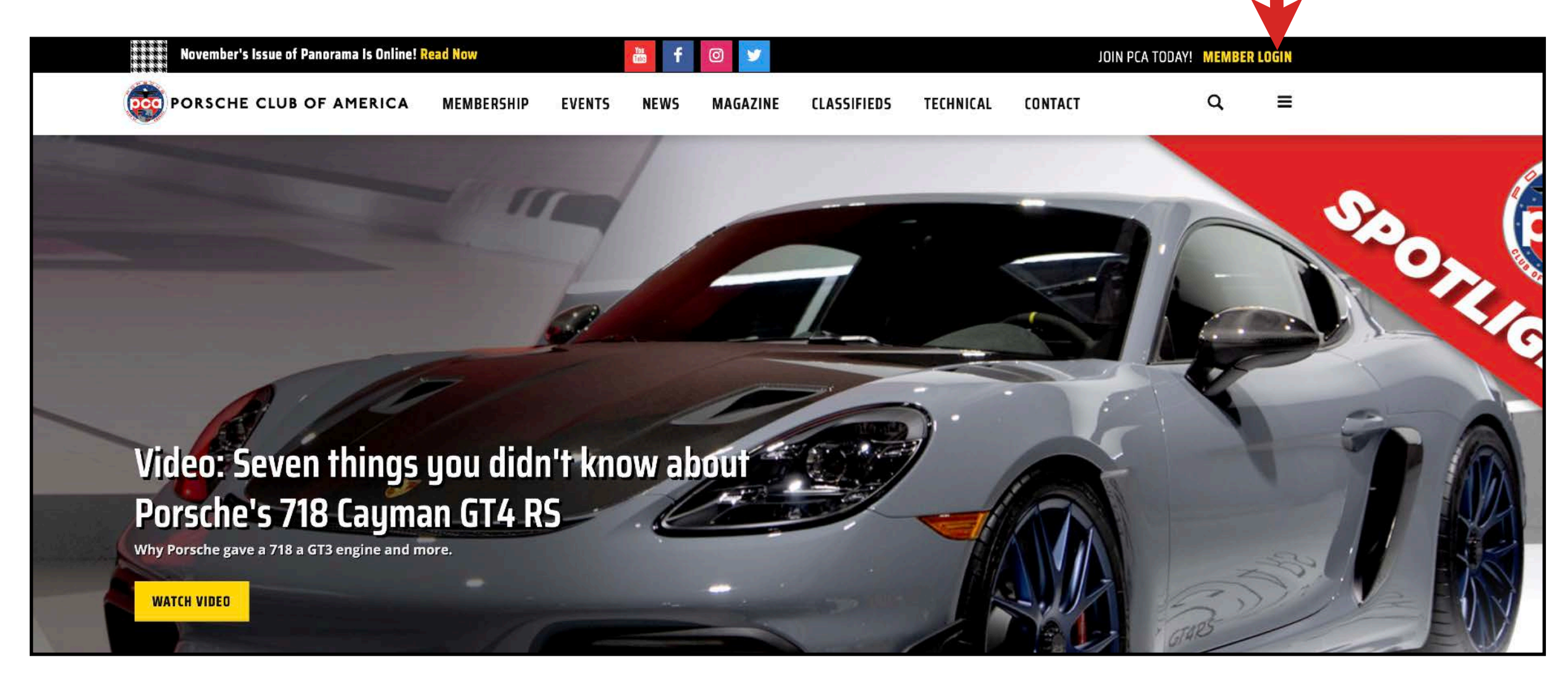

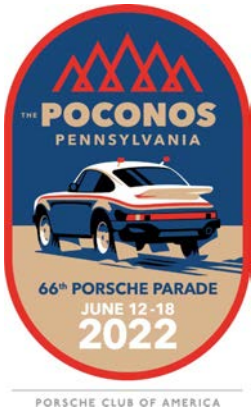

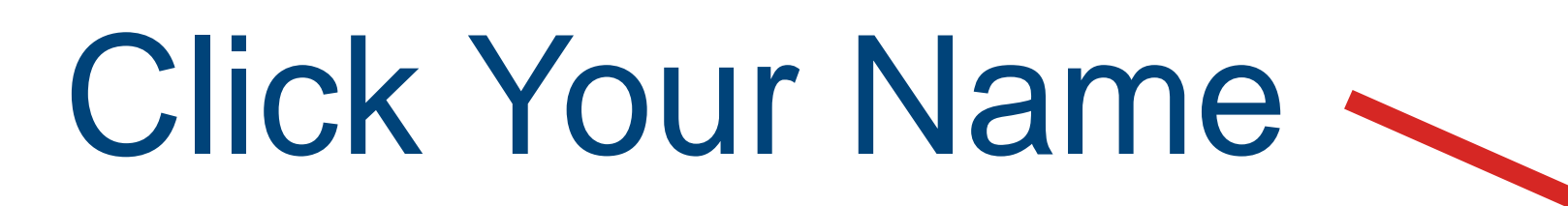

|          | November's Issue of Panorama Is Online! R | ead Now                                                                                                    | 🎽 f 🞯 ⊻                                      |                | WELC      | COME Robert Forsyth | Renew: 03-31-20 | 22 |
|----------|-------------------------------------------|----------------------------------------------------------------------------------------------------|----------------------------------------------|----------------|-----------|---------------------|-----------------|----|
| <b>P</b> | ORSCHE CLUB OF AMERICA                    | MEMBERSHIP EVENT                                                                                                    | 'S NEWS MAGAZI                               | IE CLASSIFIEDS | TECHNICAL | CONTACT             | ۹               | =  |
|          | <section-header></section-header>         | Commonly Used<br>PCA Raffle<br>Observer Rep<br>Post Event Re<br>Forms & Docs<br>Incident Repo<br>Other Links<br>Membership<br>Replacement | ABERS DAS<br>d Links<br>oort<br>eport<br>ort | IBOARD         |           |                     |                 |    |

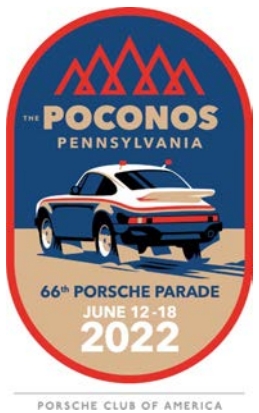

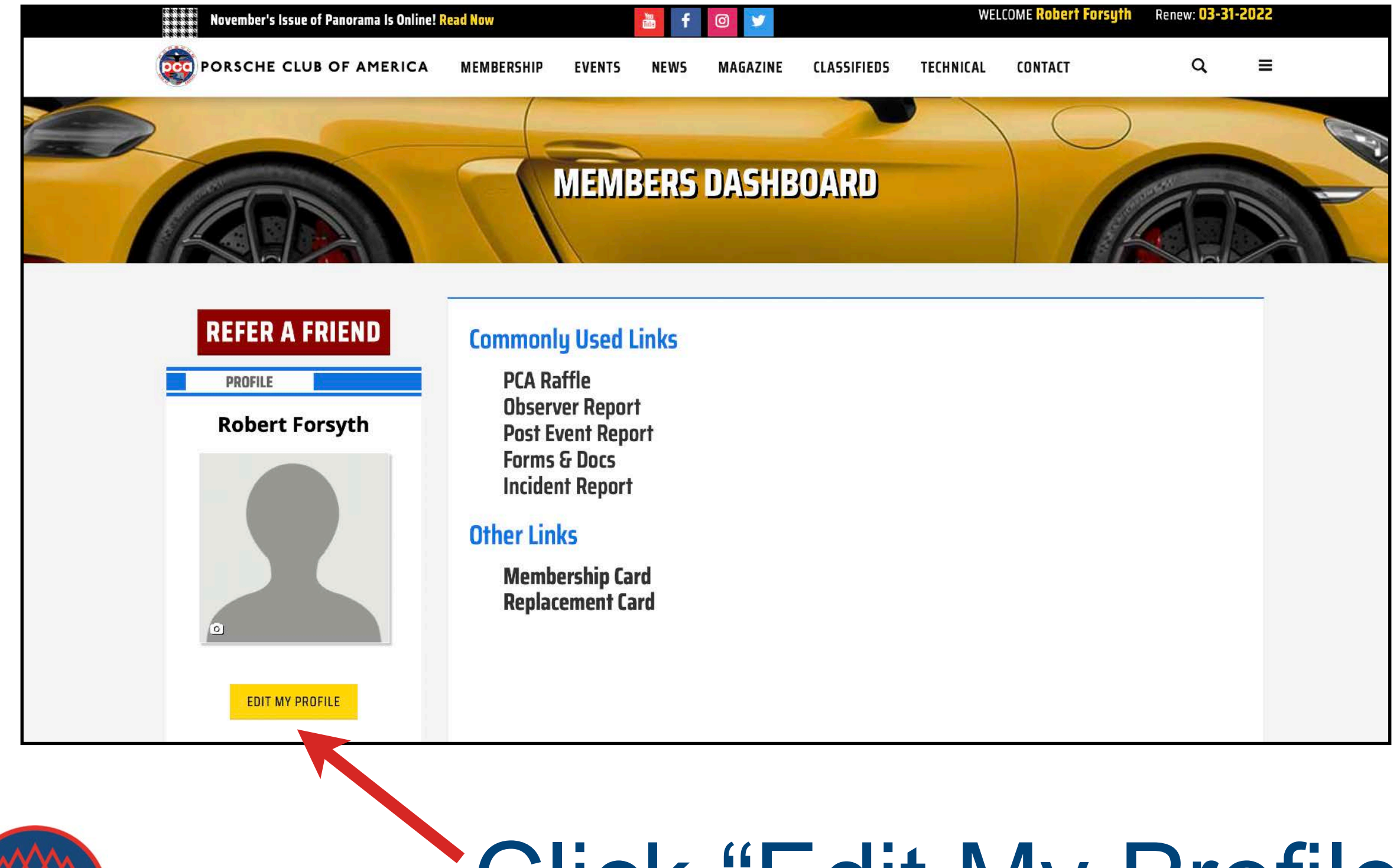

POCONOS PENNSYLVANIA POCONOS PENNSYLVANIA COCOLORIZACIÓN PORSCHE PARADE JUNE 12-18 2022

## Click "Edit My Profile"

## Double check that your member information is correct and your dues are paid.

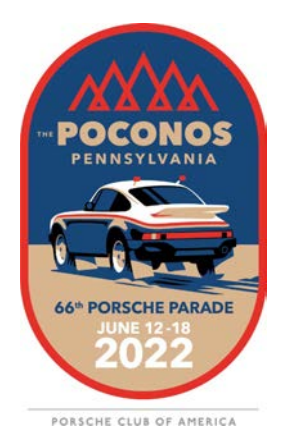

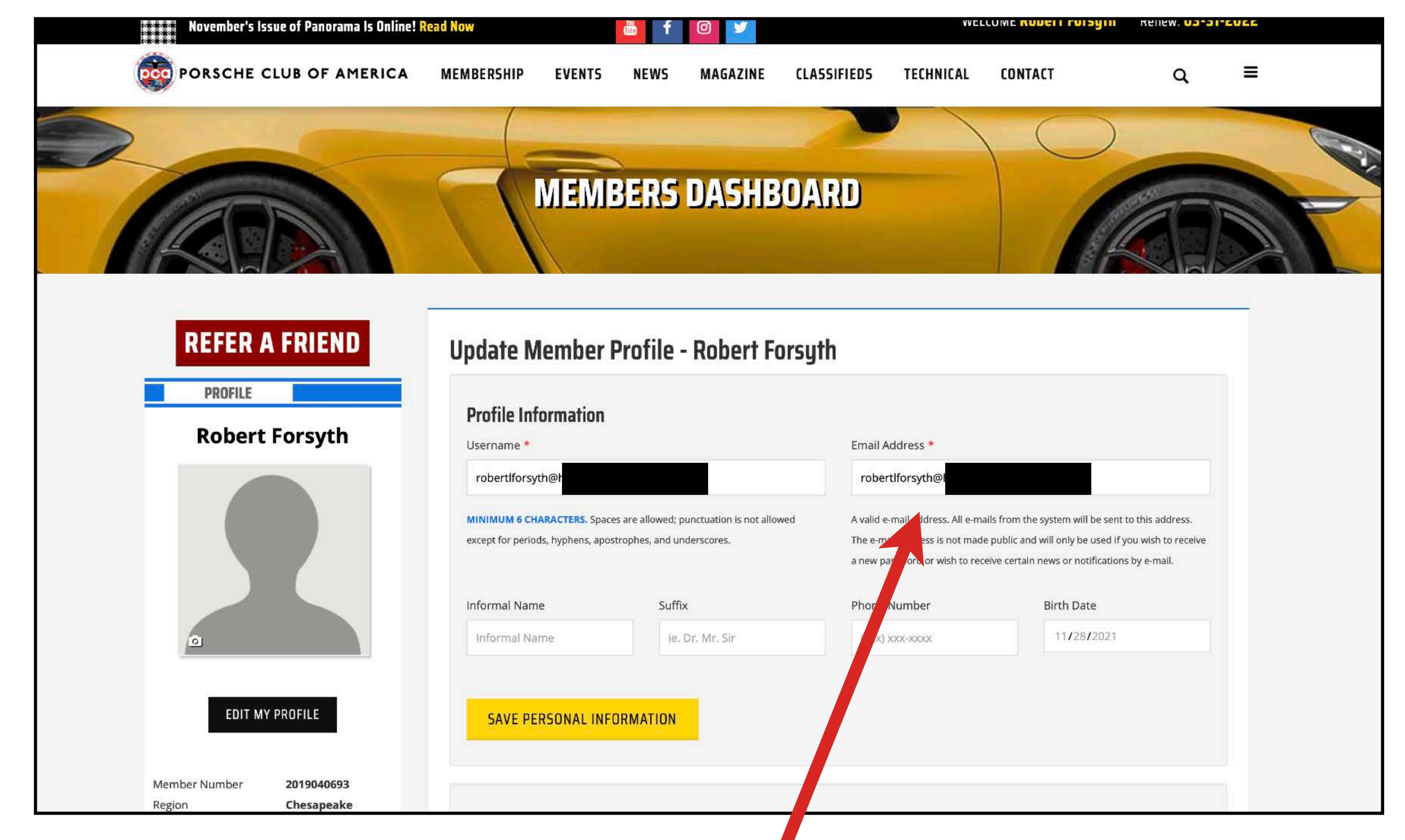

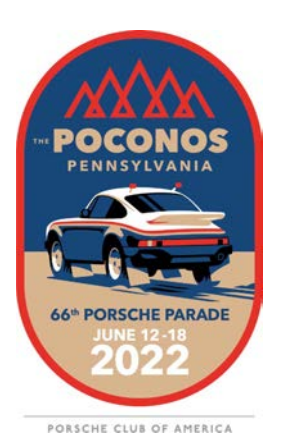

## Double check your email address.

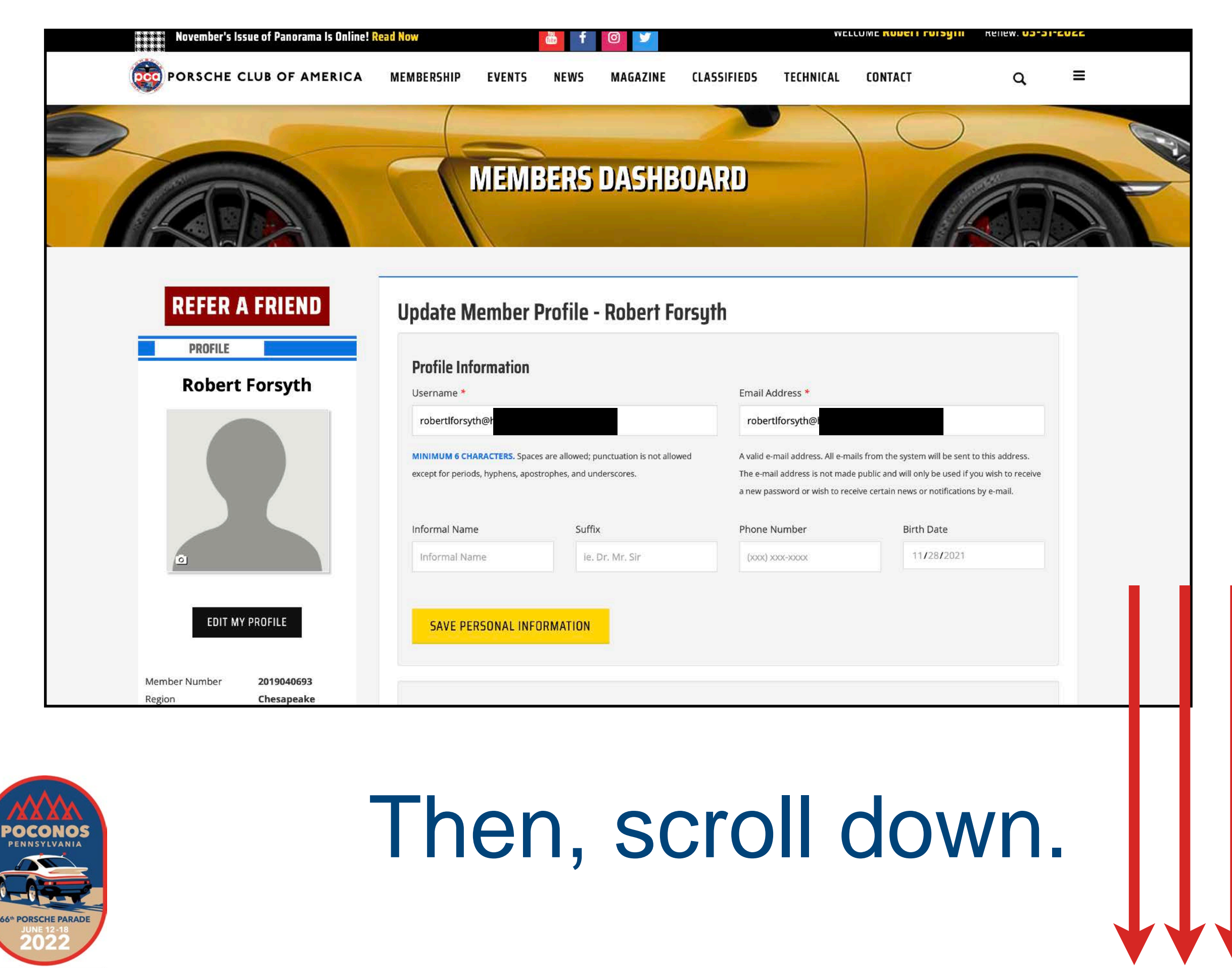

PORSCHE CLUB OF AMERICA

#### **Address Information**

ADD NEW ADDRESS

#### PRIMARY ADDRESS

9689 Gerwig Lane Unit 4 C/D Columbia, Maryland 21046 from January to December

# Double check your address.

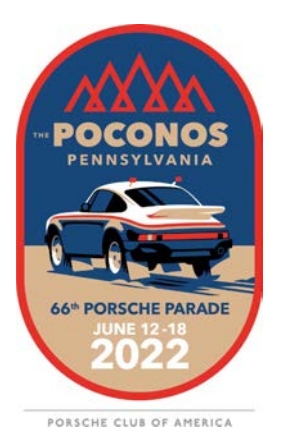

The address must match the billing address of your credit card.

## Do you have a co-member?

Add a co-member by calling PCA Member Services. 410-381-0911

## Double check that your co-member's email address is correctly listed with PCA.

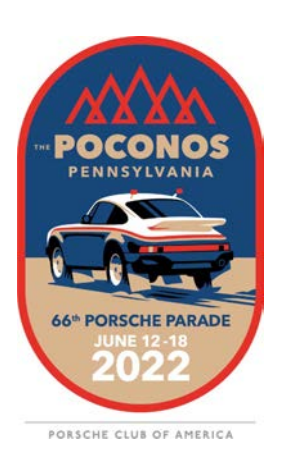

## On February 2, 2022, Phase I Parade Registration Opens.

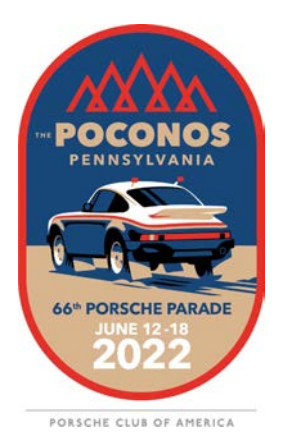

## A Registration Link will appear on

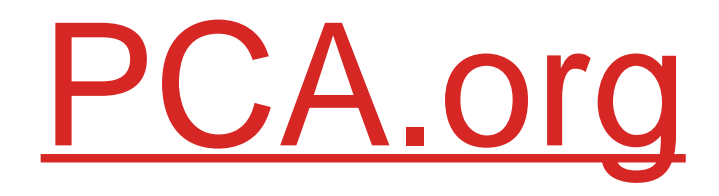

and

## PorscheParade.org.

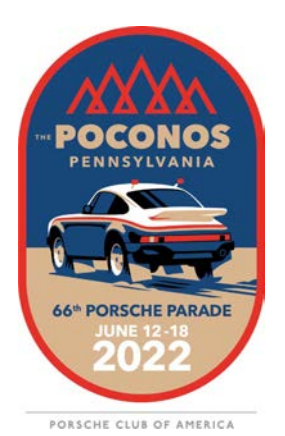

### You must be logged in to

## PCA.org

## Before clicking the Registration link.

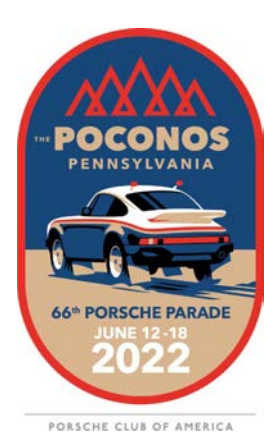

## Add your Primary Entrant.

| arade Registration                  |                                                                                                    | Cost: \$200                    | 0.00                       |
|-------------------------------------|----------------------------------------------------------------------------------------------------|--------------------------------|----------------------------|
| Primary Ent                         | rant                                                                                                    | Return to dashboard            |                            |
| First, let's fill in information ab | out you.                                                                                                    |                                |                            |
| These are the details we have       | from your membership. Please correct if necessary.                                                                                                    |                                |                            |
| PCA Number: 0000000                 | 00 Region: My Region                                                                                                    |                                | Make sure vour             |
|                                     | PCA Member<br>123 PCA Street<br>Porsche Town 00911<br>Phone: (123) 456-7890<br>tere's your info. Is this correct?                                                                                                    |                                | information is<br>correct. |
|                                     | e res e reo, i wait to mare changes                                                                                                    |                                |                            |
| Here are some other details v       | e need.                                                                                                    |                                |                            |
| Gender                              | Female •                                                                                                    |                                |                            |
| Email                               | pcamember@emailaddress.co<br><u>m</u>                                                                                                    |                                |                            |
| Cell Phone                          | (123) 456-7890 We require a cell phone because we may need to contact you in emergencies during the Parade. We may also occasionally text you importa Parade information. Message and data rates may apply. To cancel texting, reply with STOP to any message you receive. | nt                             | Complete the               |
| Name as it will appear<br>on Badge  | PCA Member                                                                                                    |                                | romaining                  |
| 2018 National/Regional<br>Title     | N/A                                                                                                    |                                | fielde                     |
| First Parade?                       |                                                                                                    |                                | TIEIOS.                    |
| Can be seen?                        | Yes O No                                                                                                    |                                |                            |
| Mobility:                           | For informational purposes to assist PCA in planning, will anybody in your parade entry/party be using assistive devices while at the parade?                                                                                                    | or mobility aids to get around |                            |
|                                     | ⊙ Yes ● No                                                                                                    |                                | 1                          |
| Emergency contact:                  | Please list a contact who will not be attending Parade.                                                                                                    | Click                          |                            |
|                                     | Family Member Name(123) 456-7890                                                                                                    | " <b>O</b>                     |                            |
|                                     | Save and continue Next: Other registrants                                                                                                    | "Save and continue"            |                            |

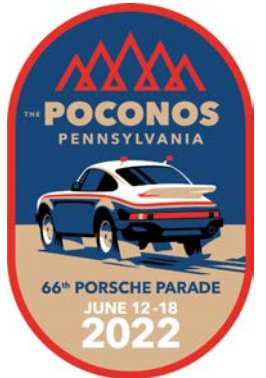

PORSCHE CLUB OF AMERICA

## Add your Co-Entrant.

| Parade Registration                |                                                                  |                                                                            |                                                                  |                                                                           |
|------------------------------------|------------------------------------------------------------------|----------------------------------------------------------------------------|------------------------------------------------------------------|---------------------------------------------------------------------------|
| Co-Entrant                         |                                                                  |                                                                            |                                                                  | Return to dashboard                                                       |
| Wil                                | I you bring a co-entrant?                                        |                                                                            |                                                                  |                                                                           |
| •                                  | No<br>Yes - my PCA family or affilia<br>Yes - another PCA member | ite member                                                                 |                                                                  |                                                                           |
| PCA #                              | 11111111                                                         | REGION NAME                                                                |                                                                  |                                                                           |
| Name                               | First Name                                                       | Last Name                                                                  |                                                                  |                                                                           |
| City                               | City                                                             |                                                                            | ST                                                               |                                                                           |
| Gender                             | Female •                                                         |                                                                            | 1                                                                |                                                                           |
| Email                              | coentrant@emailad                                                | dress.com                                                                  |                                                                  |                                                                           |
| Cell Phone                         | <u>(123) 456-7890</u>                                            |                                                                            |                                                                  |                                                                           |
|                                    | We require a cell phone becaus<br>Parade information. Message ar | e we may need to contact you in em<br>nd data rates may apply. To cancel t | ergencies during the Parade<br>exting, reply with STOP to a<br>] | e. We may also occasionally text you important<br>ny message you receive. |
| Name as it will appear<br>on Badge | PCA MEMBER TOO                                                   | )                                                                          |                                                                  |                                                                           |
| 2018 National/Regional             | N/A                                                              |                                                                            |                                                                  | Click                                                                     |
| Tibe                               | Save and continue                                                | Next: Payment                                                              |                                                                  | "Save and continue"                                                       |

POCCONOS PENSYLVANIA PENSYLVANIA COCOCONOS PENSYLVANIA COCOCONOS PENSCHE PARADE JUNE 12-18 2022 If your co-entrant is another PCA Member, you will need to know their PCA Member ID and Region.

| You currently have a balance                                                                                                    |                                                                                                    |                                                                                                    |                                                                                                    |                                                                                             |                                                                                                    |  |
|----------------------------------------------------------------------------------------------------|----------------------------------------------------------------------------------------------------|----------------------------------------------------------------------------------------------------|----------------------------------------------------------------------------------------------------|---------------------------------------------------------------------------------------------|----------------------------------------------------------------------------------------------------|--|
| rou concinaj nave a balance                                                                                                    | of \$200.00                                                                                                    |                                                                                                    |                                                                                                    |                                                                                             |                                                                                                    |  |
| NOTE: You are not registered                                                                                                    | d for the parade until you ha                                                                                                    | ave paid and received a confirm                                                                                                    | mation email with your parade e                                                                                                    | entrant number.                                                                             |                                                                                                    |  |
| Late Fee: Parade entrants re                                                                                                    | gistering 05.28.2018 (12:01                                                                                                    | I am) through 06.10.2018 (11:5                                                                                                    | 59 pm) will be assessed an add                                                                                                    | litional late fee of \$60.                                                                  |                                                                                                    |  |
| emailed cancellation request<br>Parade Registration closes o                                                                                                    | will be recorded and depos<br>(registrar@pcaparade.org)<br>n 06.10.2018 (11:59 pm), th                                                                                                    | ited at the time of registration.<br>is received by the Parade Reg<br>here are no refunds.                                                                                                    | Parade registrations are not tra<br>gistrar no later than 04.06.2018                                                                                                    | (11:59 pm); otherwise there                                                                 | istration fee will be refunded if<br>is a 50% cancellation penalty.                                          |  |
| Please enter your credit card                                                                                                    | information below. We acce                                                                                                    | ept Visa, MasterCard and Ame                                                                                                    | erican Express.                                                                                                    |                                                                                             |                                                                                                    |  |
| Payment Informati                                                                                                    | on                                                                                                    |                                                                                                    |                                                                                                    |                                                                                             |                                                                                                    |  |
| Name                                                                                                    | PCA                                                                                                    | Member                                                                                                    |                                                                                                    |                                                                                             |                                                                                                    |  |
| Address                                                                                                    | 123 PCA Street                                                                                                    | t                                                                                                    | Apt/Suite                                                                                                    |                                                                                             |                                                                                                    |  |
| City                                                                                                    | Porsche Town                                                                                                    |                                                                                                    | ST                                                                                                    | 00911                                                                                       |                                                                                                    |  |
| Country                                                                                                    | United States                                                                                                    |                                                                                                    |                                                                                                    |                                                                                             |                                                                                                    |  |
|                                                                                                    |                                                                                                    |                                                                                                    |                                                                                                    |                                                                                             |                                                                                                    |  |
|                                                                                                    |                                                                                                    |                                                                                                    |                                                                                                    |                                                                                             |                                                                                                    |  |
| Card Number                                                                                                    | Card Number                                                                                                    |                                                                                                    |                                                                                                    |                                                                                             |                                                                                                    |  |
| Card Number<br>Expiration                                                                                                    | Card Number<br>January                                                                                                    | • 2019                                                                                                    | •                                                                                                    |                                                                                             |                                                                                                    |  |
| Card Number<br>Expiration<br>CVV                                                                                                    | Card Number<br>January                                                                                                    | • 2019                                                                                                    |                                                                                                    |                                                                                             |                                                                                                    |  |
| Card Number<br>Expiration<br>CVV<br>By registering for and/or atter<br>grant permission to the Porso<br>photographic display or other<br>the social and exclusive discrete<br>By registering for PCA Parado<br>PCA to send email and phon | Card Number<br>January<br>CVV<br>nding PCA Parade 2018 ("P<br>the Club of America (PCA),<br>transmission, exhibition, put<br>ton of PCA without further a<br>e 2018 ("Parade"), the men<br>e texting communications a | • 2019<br>Parade"), the member and any of<br>its designees and agents, to u<br>ublication or reproduction made<br>authorization from or compensa-<br>nber and any other persons for<br>bout the Parade to the Membe | •<br>other persons for whom the me<br>dilize the Member's image, like<br>e of, or at, the Event in any mer<br>iation to the Member.<br>r whom the member has<br>er at the sole and exclusi | ember has registered ("Memi<br>hess, actions and statement<br>dium or context, including co | per") to attend Parade does he<br>in any live or recorded audio, v<br>mmercial or promotional purpo<br>Click |  |

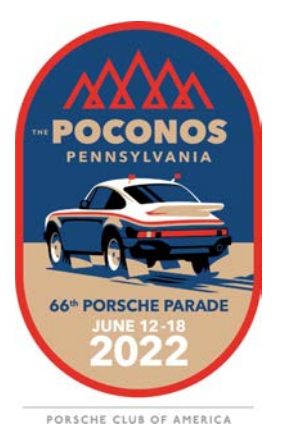

#### Complete the Checkout Process. Entrant Fees are due at this time.

#### That's it! You've Registered for Parade 2022!

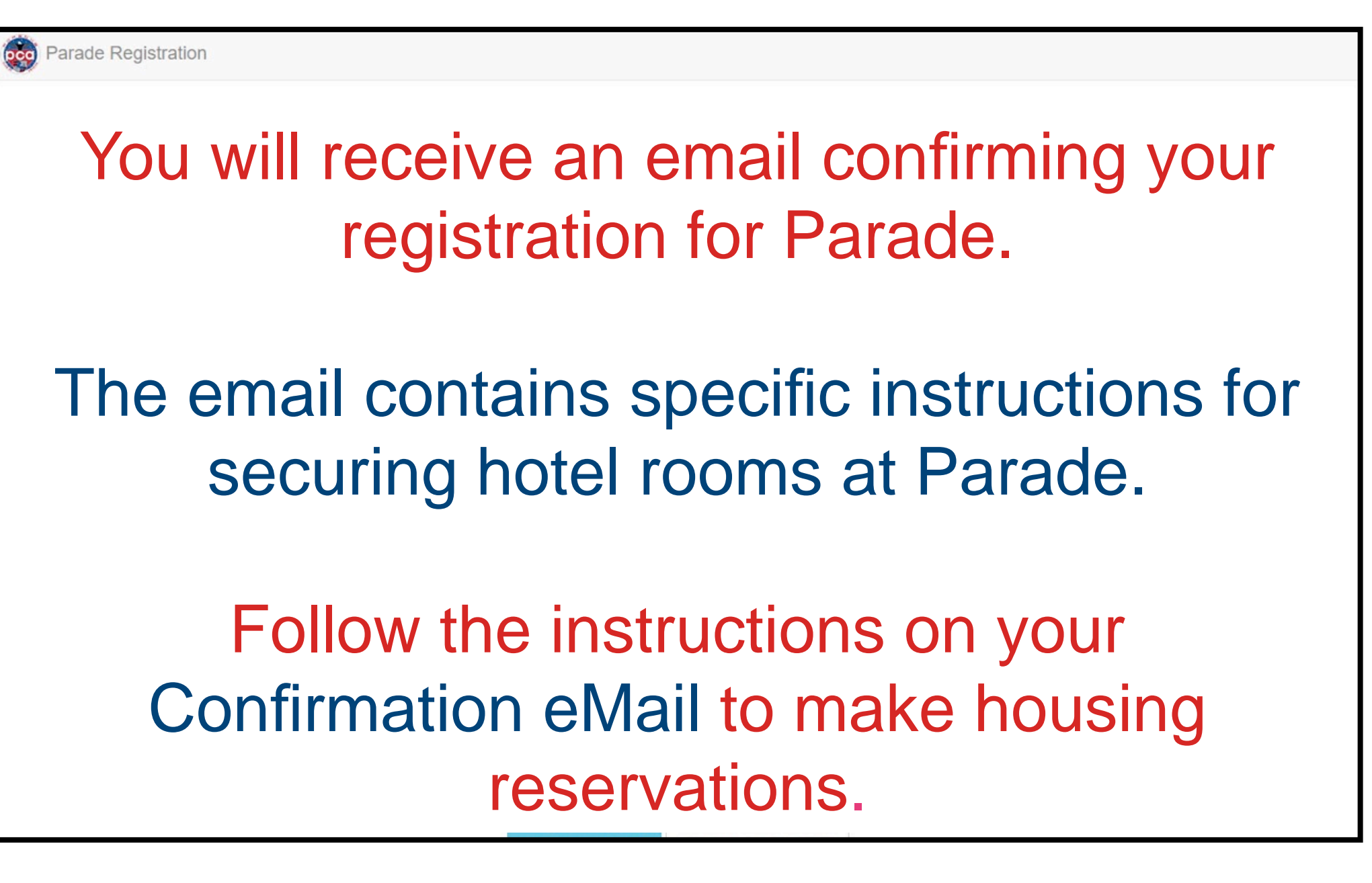

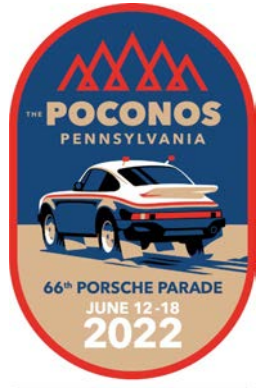

PORSCHE CLUB OF AMERICA

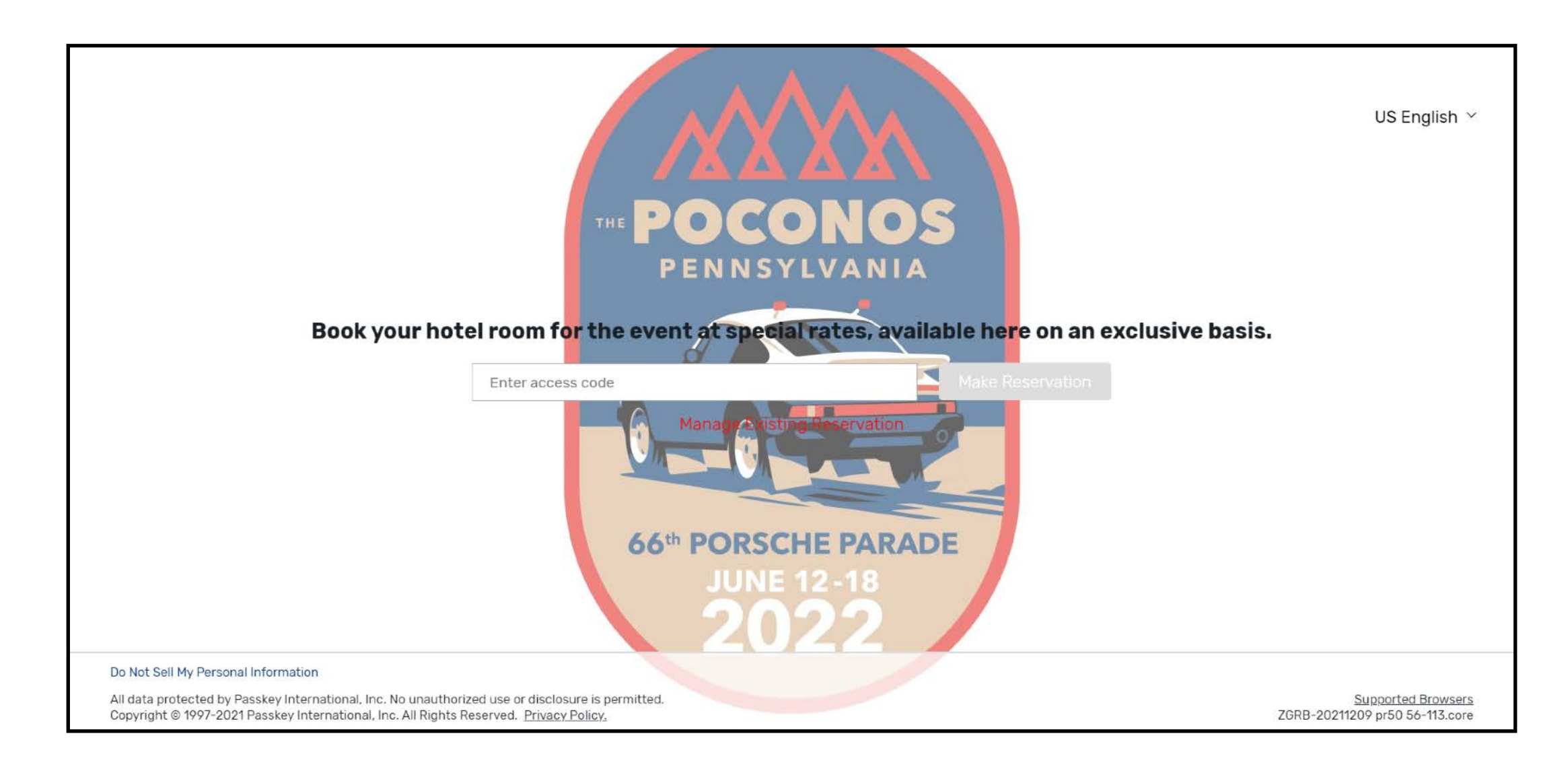

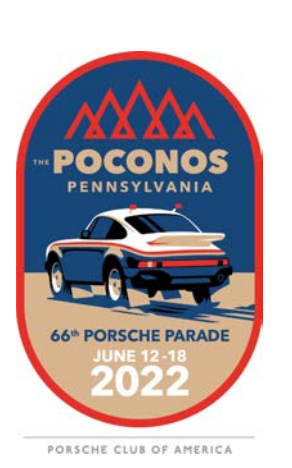

Start by navigating to the Porsche Parade Housing Bureau website. The link will be in your confirmation email.

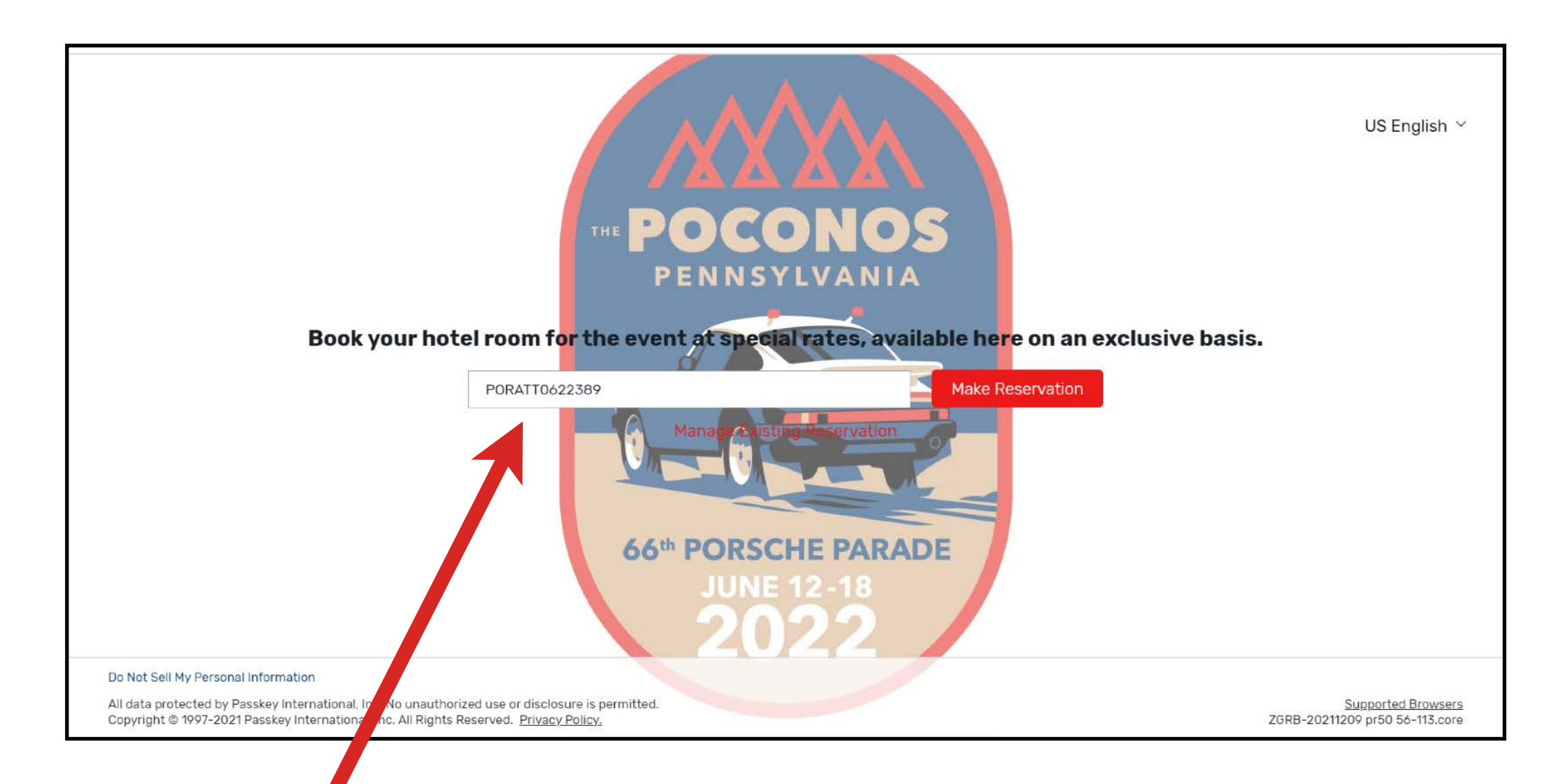

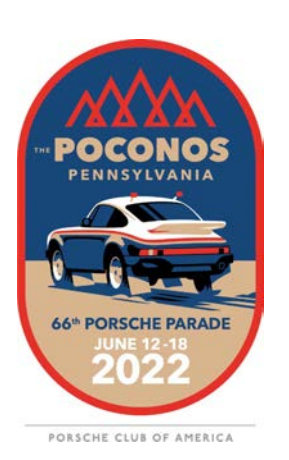

## Enter the Access Code provided in your confirmation email.

| rade 20:<br>ne 18, 2022<br>Convention, F                                                                         | 22<br>Pocono Mountains                                                                                                    |                                                           |                          |                                        |            |  |
|----------------------------------------------------------------------------------------------------|----------------------------------------------------------------------------------------------------|-----------------------------------------------------------|--------------------------|----------------------------------------|------------|--|
|                                                                                                    |                                                                                                    |                                                           |                          |                                        |            |  |
| Ê                                                                                                    | Checkout                                                                                                    | Rooms                                                     | Guests per room          | <b>^</b>                               | Search     |  |
| ing reservatic                                                                                                   | ons!                                                                                                    |                                                           | Hou<br>BConferenceDirect | ousing Bureau Cor                      | ntact      |  |
| accepting hotel reservations<br>ncel your hotel reservations<br>to seeing you!<br>etermining your arrival and de | for our upcoming event. Through this websi<br>at any time and receive updated information<br>eparture dates? View our Schedule-At-A GI | ite you can book,<br>n about the event. We<br>lance here. | Show details             | vailable Monday-Friday<br>00pm Eastern | : 8:30am - |  |

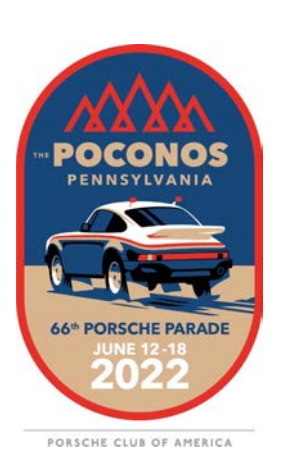

## You will be taken to the Porsche Parade Reservation System.

|                                                                                                    |                                                      | Start Over |
|----------------------------------------------------------------------------------------------------|------------------------------------------------------|------------|
| Porsche Parade 2022                                                                                            |                                                      |            |
| June 12, 2022 - June 18, 2022                                                                                  |                                                      |            |
| PA Kalahari Resorts and Conventions HQ HOLE<br>250 Kalahari Boulevard<br>Pocono Manor, PA 18349, UNITED STATES | Reservation Summary<br>Check-in<br>Tue, Jun 14, 2022 | Ê          |
| Sort by                                                                                                    | Checkout                                             | <u>6-0</u> |
| Price(Low To High)                                                                                             | Rooms                                                |            |
| Select Your Room Available Unavailable Owaitlist Selected                                                      | Guests per room                                      | <u> </u>   |
| Double Queen Sofa Balcony (\$169)                                                                              |                                                      |            |

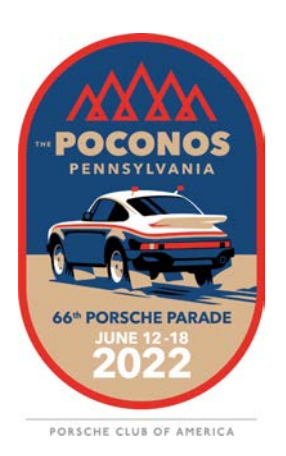

#### Enter your Check-In and Check-Out dates.

|                                          |                               |                       |                                               | Start Over        |
|------------------------------------------|-------------------------------|-----------------------|-----------------------------------------------|-------------------|
| Porsche Parade :<br>June 12, 2022 - June | 2022<br>e 18, 2022            |                       |                                               |                   |
| 1 Gu                                     | est Information               | 2 Payment Information | Reservation Summ                              | ary               |
| Guest Inform                             | nation                        |                       | Check-in                                      | Tue, Jun 14, 2022 |
|                                          |                               |                       | Checkout                                      | Sat, Jun 18, 2022 |
|                                          |                               |                       | Rooms                                         | 1                 |
| Dauble Oueer                             |                               |                       | Guests per room                               | 1                 |
| Double Queer                             | 1 2019 (2107)                 |                       | PA KALAHARI RESORTS AND                       | CONVENTIONS       |
| Number of adults in this i               | room: 1 Number of children: 0 | $\sim$                | Change hotel                                  |                   |
|                                          |                               |                       | DOUBLE QUEEN SOFA (\$169<br>1 adult, 4 nights | USD 676.00        |
| Primary Guest                            | Arrival Da                    | Departure Date        | Change rooms                                  |                   |
| w 26000119942                            | 6/14/22                       | 6/18/22               | Subtotal                                      | USD 676.00        |
|                                          |                               |                       |                                               | +Taxes & Fees     |

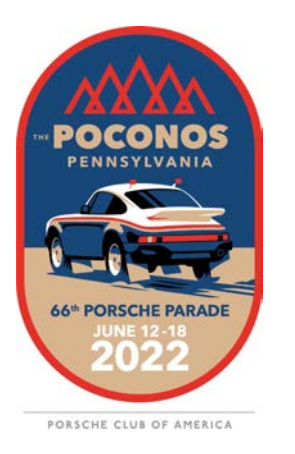

#### Select your room type.

|                                   | *First Name                  | Middle Initial | E            | dit reservation Next                                |
|-----------------------------------|------------------------------|----------------|--------------|-----------------------------------------------------|
|                                   |                              |                |              |                                                     |
|                                   | *Last Name                   | Suffix         | OFFICIAL     | Housing Bureau Contact<br>Information               |
|                                   | Organization                 | Position/Title | Show details | Available Monday-Friday:<br>8:30am - 9:00pm Eastern |
|                                   | *Email                       | *Confirm Email |              |                                                     |
|                                   | *Phone Number                |                |              |                                                     |
| Primary Guest<br>Personal Address | *Country<br>Select Country 🗸 |                |              |                                                     |
|                                   | *Address                     |                |              |                                                     |
|                                   | Mailing Address 2            |                |              |                                                     |
|                                   | *City                        | State Zip      |              |                                                     |

#### Complete your guest information.

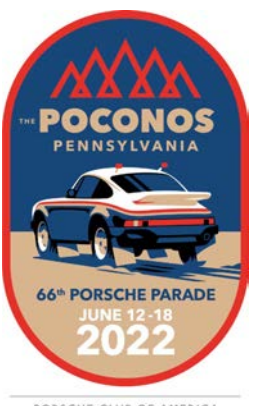

PORSCHE CLUB OF AMERICA

## Note the Policies.

Yes, I'd like to be notified about the upcoming event specials and promotions. Policies **ROOM POLICIES** Tax is not included TAX POLICY Room rates do not include current tax of 9% and a discounted \$10 plus tax per night resort fee. All taxes and fees are subject to change without notice. CANCELLATION POLICY Porsche Parade's housing bureau, ConferenceDirect, will charge a \$30 cancellation fee for cancellations made at any time. This charge will appear on your credit card statement as "ConferenceDirect LLC". All reservations require a one night's room and tax deposit. This deposit will be charged by the hotel as early as May 14, 2022. All reservations must be cancelled more than 72 hours prior to arrival to have the deposit be refundable. CHILD POLICY Children 2 and under stay free

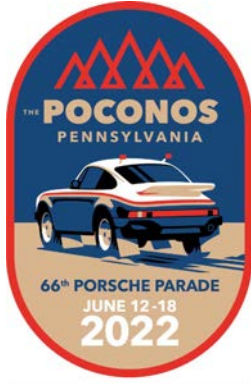

Next

| Payment Infor       | mation                                                                                                    | Check-in                                       | Tue, Jun 14, 2022 |
|---------------------|----------------------------------------------------------------------------------------------------|------------------------------------------------|-------------------|
|                     |                                                                                                    | Checkout                                       | Sat, Jun 18, 2022 |
|                     |                                                                                                    | Rooms                                          | 1                 |
| Payment Information | Porsche Parade's housing bureau, ConferenceDirect, will charge a \$30 cancellation fee for<br>cancellations made at any time. This charge will appear on your credit card statement as | Guests per room                                | 1                 |
|                     | "ConferenceDirect LLC".                                                                                                    | PA KALAHARI RESORTS AND CONVEN                 | ITIONS            |
|                     | *Cardholder Name                                                                                                    | Change hotel                                   |                   |
|                     | Duayne Rentz                                                                                                    | DOUBLE QUEEN SOFA (\$169)<br>1 adult, 4 nights | USD 676.00        |
|                     | *Card Type                                                                                                    | Change rooms                                   |                   |
|                     | Select 🗸                                                                                                    | Subtotal                                       | USD 676.00        |
|                     | *Card Number *Exp. Month *Exp. Year                                                                                                    |                                                | TIAKES & FEES     |
|                     | Month Vear V                                                                                                    | Edit reservation                               | Next              |
| Rilling Address     | *Cou try                                                                                                    |                                                |                   |
| Dining Address      | NITED STATES V                                                                                                    | Housing B                                      | ureau Contact     |
|                     | *Maing Address                                                                                                    | ConferenceDirect                               |                   |
|                     | 78 Carson Salt Springs Rd                                                                                                    | Available Mo<br>8:30am - 9:                    | 00pm Eastern      |
|                     | Maing Address 2                                                                                                    |                                                |                   |
|                     |                                                                                                    |                                                |                   |

#### POCONOS PENSULVANIA POCONOS PENSULVANIA CONSCHE PARADE UNE 12-18 2022

#### Enter your payment information.

# That's it! You've made your housing reservations!

Rest assured, if you receive an Acknowledgement Number, you have a reservation.

Please <u>do not</u> contact the resort directly to make, change, or confirm reservations.

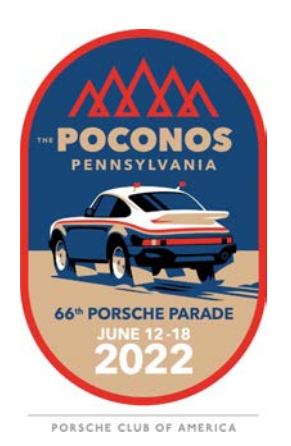

If you have questions, or need assistance with reservations, contact the Porsche Parade Housing Bureau.

#### See you in June!

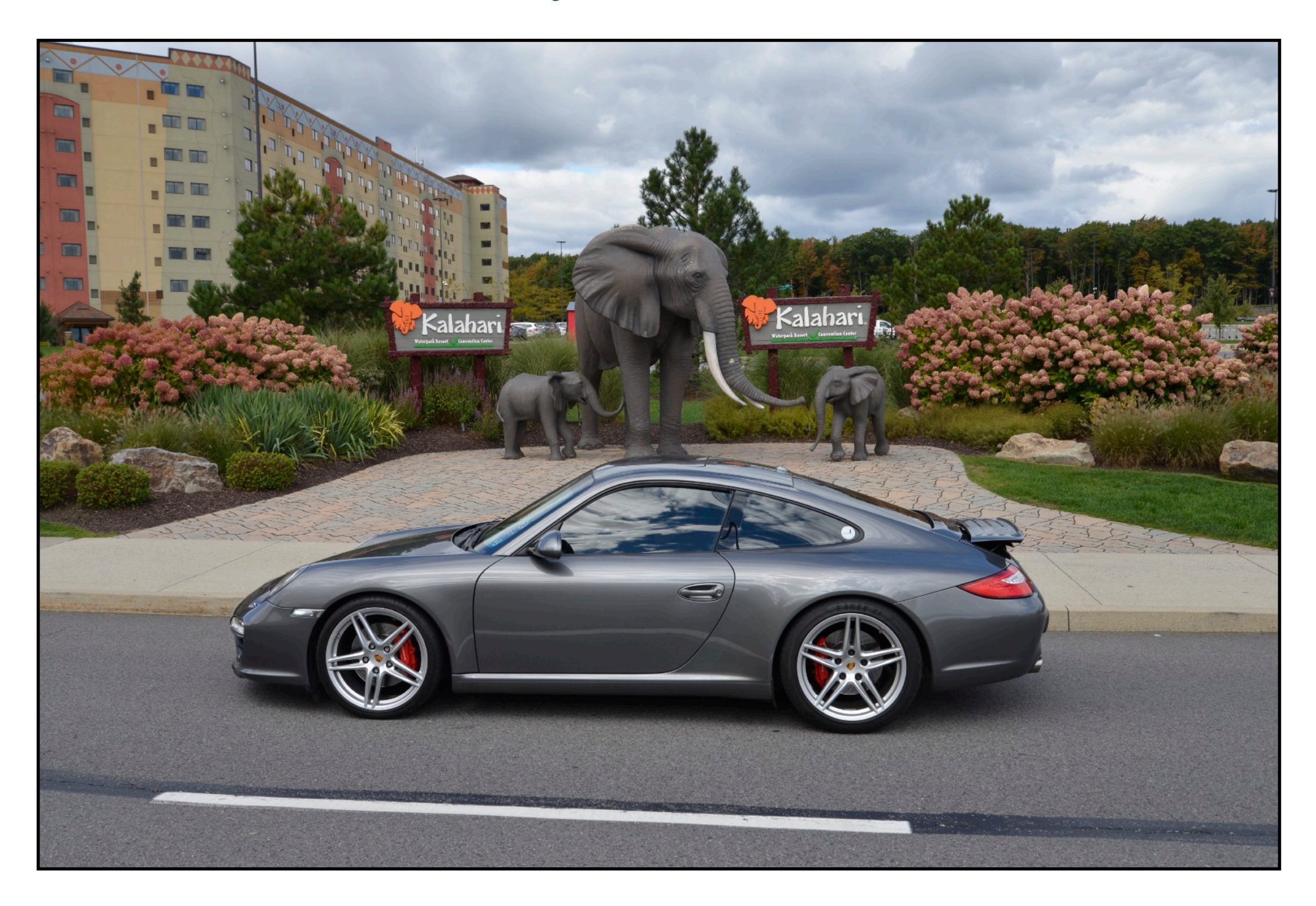

www.PorscheParade.org